# ə HyperFlex ةنايص عضو ءاطخأ فاشكتسأ اەحالصإو

### تايوتحملا

لي محقول المحكمين المحكمين ا محكمين المحكمين المحكمين المحكمين المحكمين المحكمين المحكمين المحكمين المحكمين المحكمين المحكمين المحكمين المحكمين المحكمين المحكمين المحكمين المحكمين المحكمين المحكمين المحكمين المحكميي المحكميي المحكميي المحكميي المحكميي المحكميي ال

### ةمدقملا

يف ةنايصلا عضو يف فيضم لاخدا دنع اعويش رثكألا تالكشملا دنتسملا اذه فصي HyperFlex.

ةىساسألا تابلطتملا

تابلطتملا

- vSphere نم VMware جمانربل يساسألا مەڧلا
- UCS (UCSM) ريدمل يساسألاا مەڧلا
- تاكبشلل يساسألا مەفلا

ةمدختسملا تانوكملا

ةيلاتلا ةيداملا تانوكملاو جماربلا تارادصإ ىلإ دنتسملا اذه يف ةدراولا تامولعملا دنتست

- HyperFlex 5.0.2d نيزختلا يف مكحتلا ةدحو •
- VMware ESXi، رادصإلا 21930508 و 2.0.3 رادص ال
- رادصإلا vCenter: 8.0.2 Build-22617221

ةصاخ ةيلمعم ةئيب يف ةدوجوملا ةزهجألاا نم دنتسملا اذه يف ةدراولا تامولعملا عاشنإ مت. تناك اذإ .(يضارتفا) حوسمم نيوكتب دنتسملا اذه يف ةمدختسُملا ةزهجألاا عيمج تأدب رمأ يأل لمتحملا ريثأتلل كمەف نم دكأتف ،ليغشتلا ديق كتكبش.

## ةيساسأ تامولعم

ةدع كانه، Cisco HyperFlex يف ةنايصلا عضو يف فيضم لاخدا يف لكاشم مجاوت امدنع اهلحو ةلكشملا ديدحتل اهذاختإ كنكمي امحالصإو ءاطخألا فاشكتسال تاوطخ.

### نيوكتلا

يف ريكفتلا كيلعف ،HX Connect ربع فيضملل ةنايصلا عضو ءدب لشف ةلاح يف ىلع دعاسي نأ نكمي كلذ نأل ،ةنايصلا عضو ىلإ لوخدلل ESXi مدختسم ةهجاو مادختسإ .اهيلع ءاضقلاو vCenter ب ةقلعتملا ةيجذومنلا تافعاضملا ديدحت

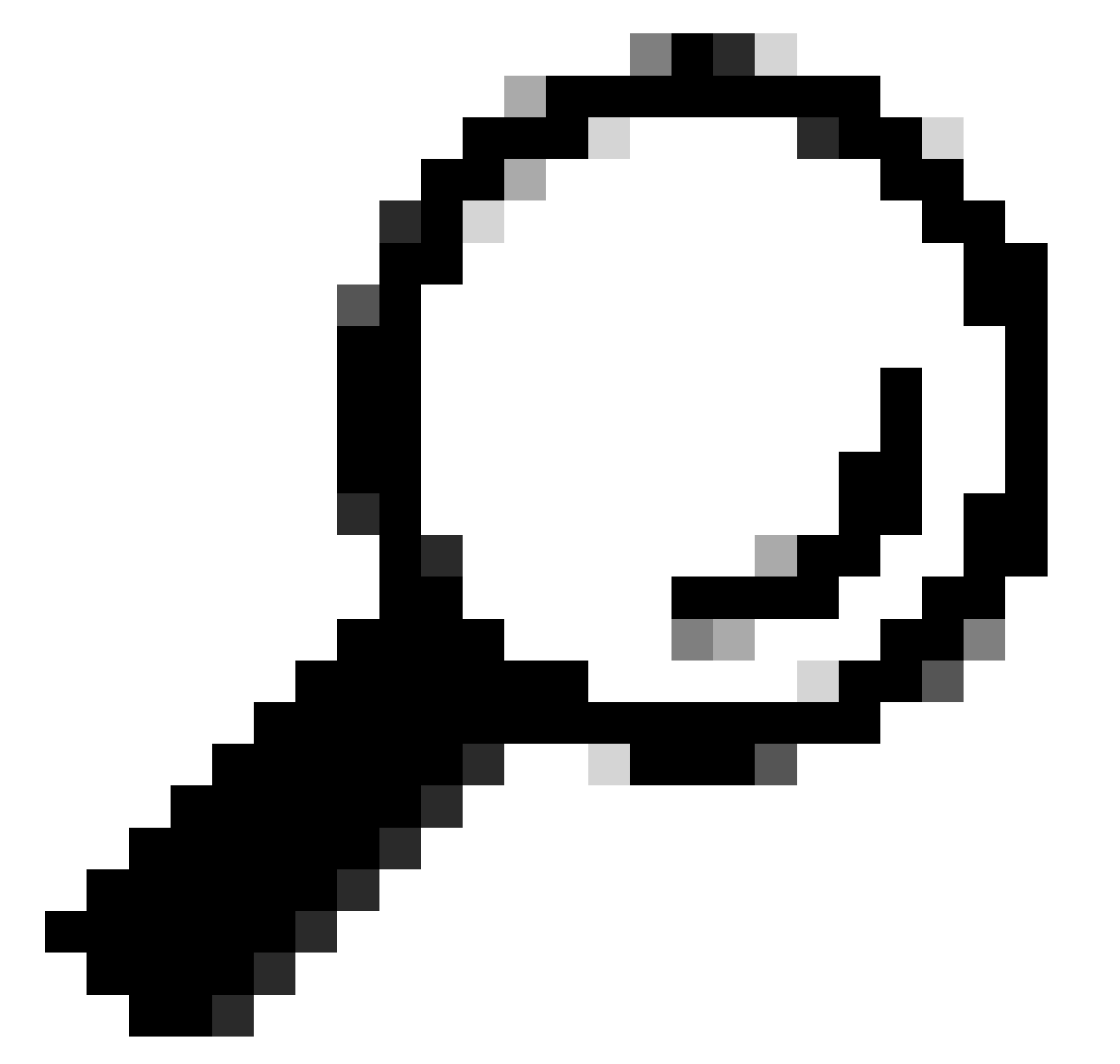

،ةعومجملا ماظن يف (DRS) "ةعزوملا دراوملا ةلودج" ةمدخ نيكمت مت اذإ :حيملت

ةيلمع قرادإ اەنكميف vMotion قيلمع قرادإ اەنكميف DRS قتمتأ ىوتسم ىلع DRS نييعت نم دكأت .ايئاقلت DRS قيلمع قرادإ ليغشت فاقيإ وأ ايودي ليحرتلا ىلإ قجاحلا كنكميف ،DRS ليطعت مت اذإ وأ ،بسانم لمحلا ةنزاومل ردصملا فيضم ىلع ىرخألا VM قزهجأ.

.رذجلا لوخدلا ليجست مادختساب ESXi ب لاصتالل SSH ليمع مدختسأ .1

2. ربع ةددحملا رماوألا فلتخت نأ نكمي) .ال مأ ةنايصلا عضو يف فيضملا ناك اذإ ام ققحت (.ةفلتخم تارادصإ

esxcli system maintenanceMode get

3. ةنايصلا عضو يف فيضملا عض.

esxcli system maintenanceMode set -e true

. ةنايصلا عضو يف فيضملا نأ نم دكأت.

esxcli system maintenanceMode get

.ةنايصلا عضو نم جورخلا.

esxcli system maintenanceMode set -e false

ةعئاشلا ءاطخألا

### HX Enter Maintenance Mode: دي كمت متي مل (x-server-x). من عبال لشف VMotion ى ما ي

| Parallel tasks check         |   | Enter maintenance mode task is not running for other nodes and for other site nodes in stretch cluster |
|------------------------------|---|----------------------------------------------------------------------------------------------------|
| vCenter availability check   | ~ | Cluster should be registered with vCenter                                                              |
| vCenter reachability check   | 1 | vCenter is reachable from vCenter                                                                      |
| Maintenance mode state check | ~ | Check the node is not in maintenance mode                                                              |
| VM Migration check           | 1 | HX Enter Maintenance mode: Failed for Some                                                             |

### لحلا

- vSphere. ليمع مادختساب vCenter مداخ ىل الوخدل اليجستب مق
- <u>في</u>ضمل ديدحتل رقنا.
- نيونت بيوبتال قمالع قوف رقنا
- .ةكبش تحت VMkernel ئياەم ىلع رقنا.

- يولاتك قوف رقدناو ،vMotion vSwitch ددجو ، يولاحك يسايقك vSwitch لوحمل ددج .
- المدختسي يتال المان المدختسي يتال المان المان المان المان المان المان المان المان المان المان المان المان الم
- كلام من م الخدأ وأ VLAN مَكْبِش فرعم ددح VLAN مَكْبِش فرعم ددح
- يالاتكا قوف رقناو vMotion service رايتخالا ةناخ ددح.
- فيضملل vMotion قەجاول قيع رفان تكبشل عانقو IP ناونع لخدا.
- . زاجن! تقطقط كلذ دعب ، كلذ دعب .

| VMkernel adapters      |    |                 |                                     |                               |            |              |              |  |  |
|------------------------|----|-----------------|-------------------------------------|-------------------------------|------------|--------------|--------------|--|--|
| ADD NETWORKING REFRESH |    |                 |                                     |                               |            |              |              |  |  |
|                        |    | Device <b>T</b> | Network Label                       | Switch T                      | IP Address | TCP/IP Stack | Enabled Serv |  |  |
| :                      | >> | 🖭 vmk0          | Ø Management Network                | 迎 vswitch-hx-inband-mg<br>mt  |            | Default      | Manageme     |  |  |
| :                      | >> | 🖭 vmk1          | Storage Hypervisor Data Netwo<br>rk | 迎 vswitch-hx-storage-dat<br>a |            | Default      |              |  |  |
| :                      | >> | 🖭 vmk2          | Ø vmotion−479                       | 迎 vmotion                     |            | Default      | vMotion      |  |  |

#### ةبسانملا تالصولل vSwitch مادختسإ نم ققحت

- vSphere. ليمع مادختساب vCenter مداخ ىل لوخدل ليجستب مق
- <u>في</u>ضمل ديدحتل رقنا.
- .
   .
   .
   .
   .
   .
   .
   .
   .
   .
   .
   .
   .
   .
   .
   .
   .
   .
   .
   .
   .
   .
   .
   .
   .
   .
   .
   .
   .
   .
   .
   .
   .
   .
   .
   .
   .
   .
   .
   .
   .
   .
   .
   .
   .
   .
   .
   .
   .
   .
   .
   .
   .
   .
   .
   .
   .
   .
   .
   .
   .
   .
   .
   .
   .
   .
   .
   .
   .
   .
   .
   .
   .
   .
   .
   .
   .
   .
   .
   .
   .
   .
   .
   .
   .
   .
   .
   .
   .
   .
   .
   .
   .
   .
   .
   .
   .
   .
   .
   .
   .
   .
   .
   .
   .
   .
   .
   .
   .
   .
   .
   .
   .
   .
   .
   .
   .
   .
   .
   .
   .
   .
   .
   .
   .
   .
   .
   .
   .
   .
   .
   .
   .
   .
   .
   .
- .vMotion: يسايقان لوحمان ددح
- قيداملا قائب شلا تائياهم قرادا على رقنا.

- ةيطايتحالا تائياهملل VMNIC7 ةقاطب •
- . يەن ي نأ ok ة قطقط.

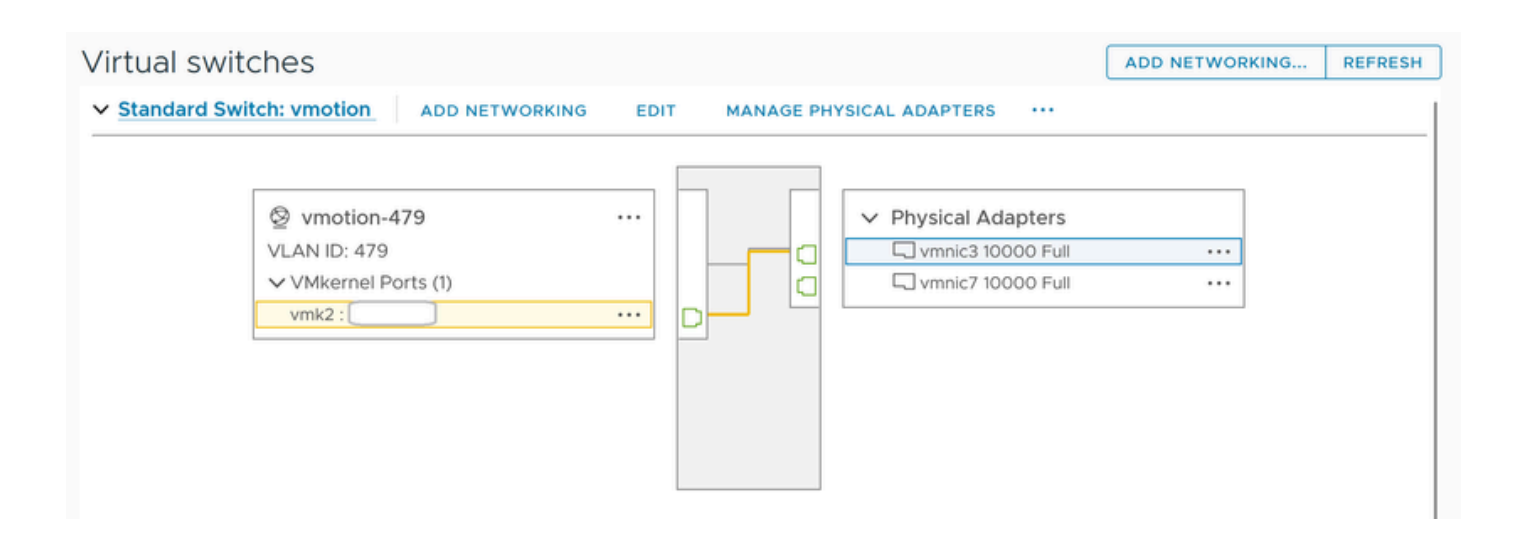

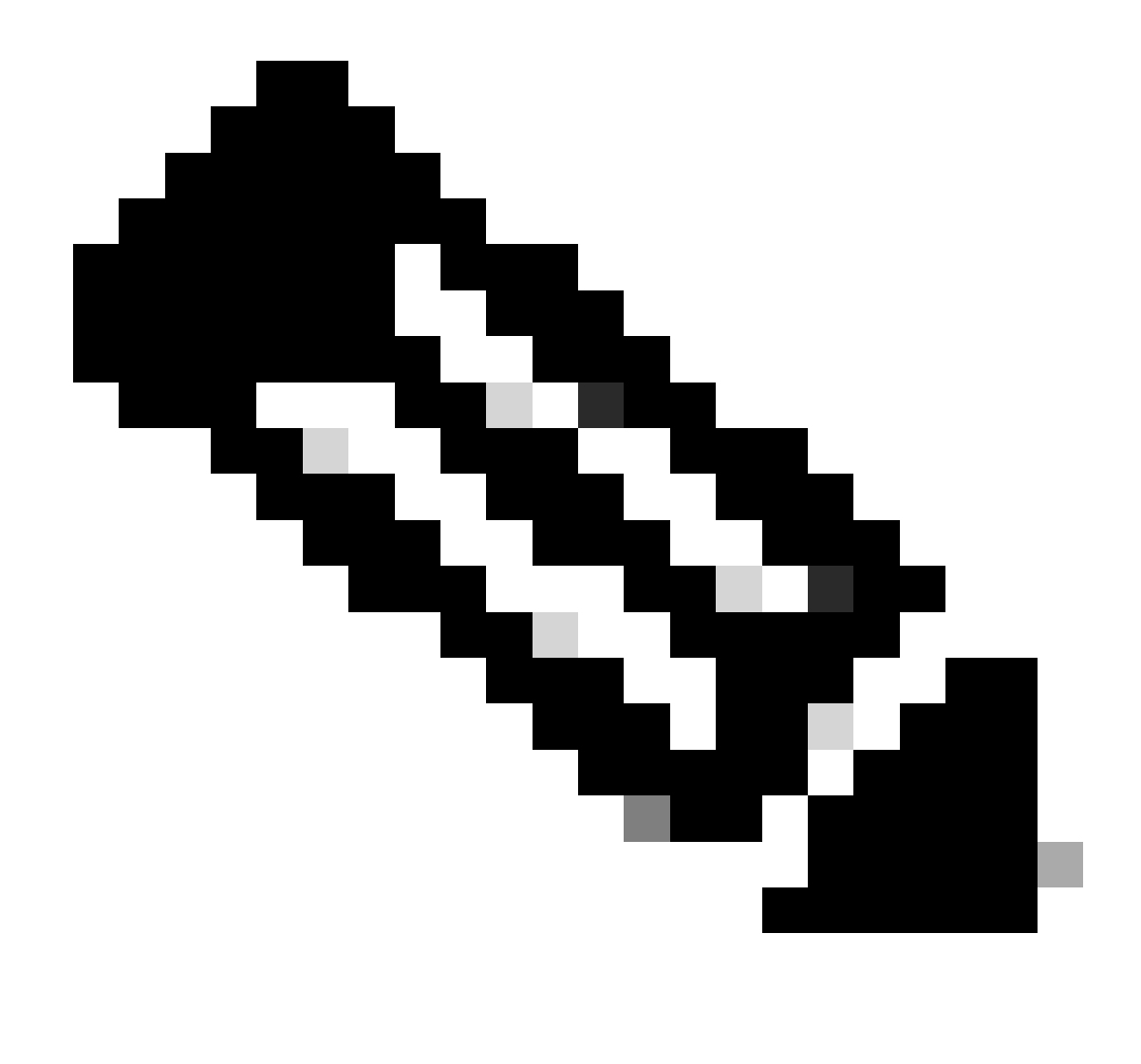

تقعومجمل ةبسنلاب : Wotion VMkernel (VMK2) ذفنم نيوكت متي - HyperFlex Edge قعومجمل ةبسنلاب : مَطْحالم يصنلا : يوج عن مت post\_install. داشنل المانغان المان المان الماني الماني الماني الماني الماني الماني الماني الم

ESXi ةيامح رادج تادادعإ

نم ققحت ،ESXi مدختسي .vMotion رورم ةكرح عنمت ال ةفيضملا ا قزمجألا نيب ةيامح ناردج يأ نأ نم ققحت ،TCP 8000 tCP ف كب صاخلا نيوكتلا بسح يرخأ ذفانم كارشإ اضيأ نكمي نكلو ،يضارتفا لكشب.

(ةيلخادلا) ةديعبلا ESXi vMotion VMkernel تاكبش :ردصمل

ESXi :ۃەجولا

[root@Monterrey-server-2:~] nc -zv 10.31.123.195 8000 Connection to 10.31.123.195 8000 port [tcp/\*] suc

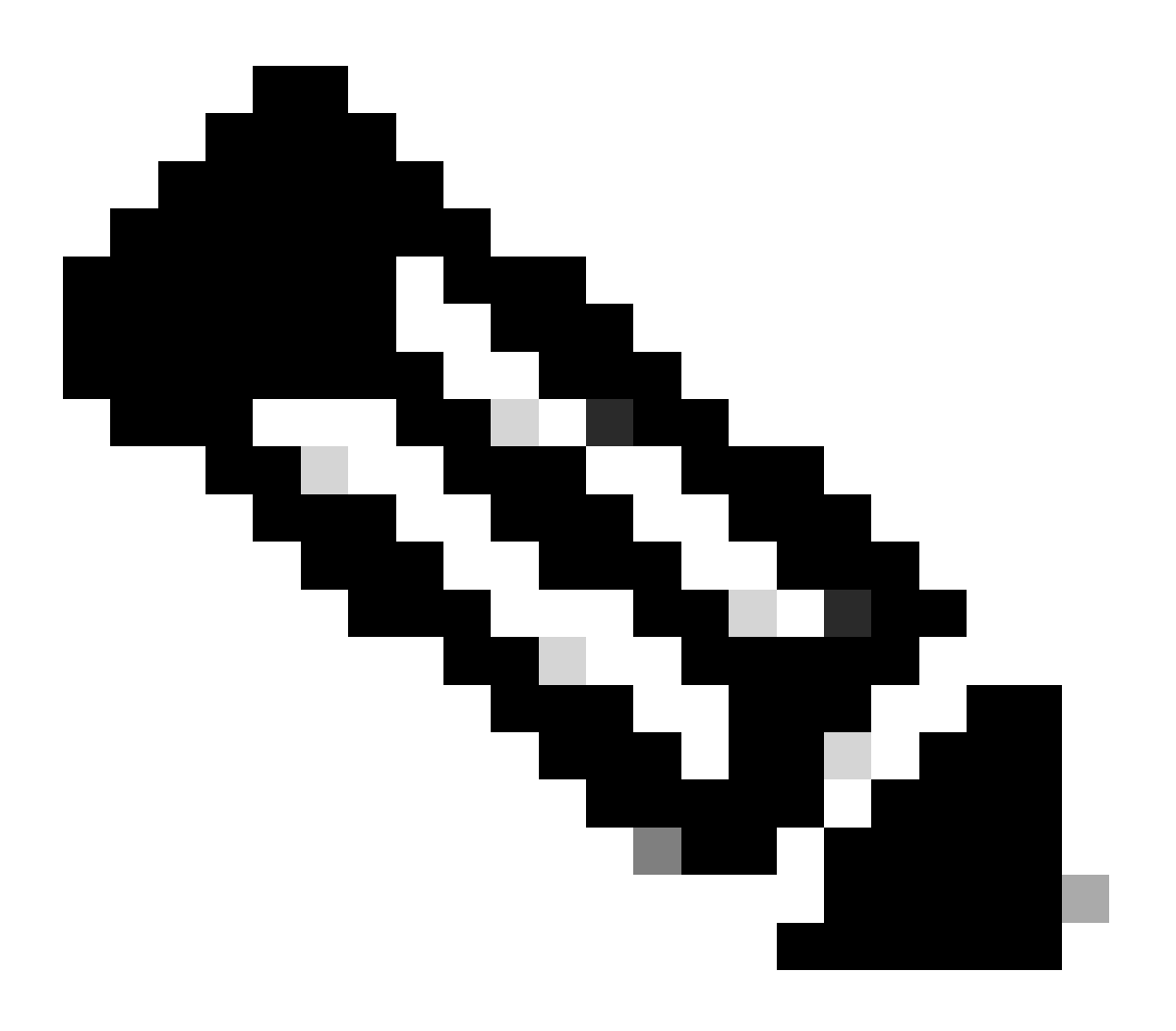

لكل vMotion تاهجاو نيوكتل hx\_post\_install يصنلاا جمانربلا ليغشتب مقف ،قديدج رشن ةيلمع اذه ناك اذإ :**تظح**لام ةسرامم لضفأ. .لوؤسملا لوخد ليجست مادختساب يرهاظلا ةعومجملا ماظن IP ب لاصتالل SSH ليمع مدختسأ

Enter. طغضاو hx\_post\_install بتكا

#### admin@SpringpathController:~\$ hx\_post\_install Select post\_install workflow- 1. New/Existing Cluster 2.

#### vCenter ىلإ لوصولا ةيناكمإ مدعل ارظن ةيلمعلا ةعباتم رذعت

| $\label{eq:Activity} \textcircled{O} Monitor \ progress \ of \ recent \ tasks \ on \ the \ HX \ storage \ cluster.$ | Last refreshed at: 11/09/2020 3:11:55 PM |                                                                                                    |
|----------------------------------------------------------------------------------------------------|------------------------------------------|----------------------------------------------------------------------------------------------------|
|                                                                                                    |                                          |                                                                                                    |
| A Validate enter maintenance mode for node                                                                          |                                          |                                                                                                    |
| Status: Failed<br>11/09/2020 2:33:20 PM                                                                             | Parallel tasks check                     | Enter maintenance mode task is not running for other nodes and for other site nodes in stretch clust<br>er                                            |
|                                                                                                    | vCenter availability check               | <ul> <li>Cluster should be registered with vCenter</li> </ul>                                                                                         |
|                                                                                                    | vCenter reachability check               | Operation could not proceed because Virtual Center is not reachable                                                                                   |
|                                                                                                    |                                          |                                                                                                    |
| A Enter maintenance mode for node                                                                                   |                                          |                                                                                                    |
| Status: Failed                                                                                                    | Enter Maintenance Mode                   | Operation could not proceed because Virtual Center is not reachable                                                                                   |
| 1105/220 235/2014                                                                                                   |                                          | <ul> <li>Parallel tasks check: Enter maintenance mode task is not running for other nodes and for ot<br/>her site nodes in stretch cluster</li> </ul> |
|                                                                                                    |                                          | <ul> <li>vCenter availability check: Cluster should be registered with vCenter</li> </ul>                                                             |
|                                                                                                    |                                          | vCenter reachability check: Operation could not proceed because Virtual Center is not reach<br>able                                                   |

#### vCenter ليجست ةداعإ :لحلا

- لوؤسملا لوخد ليجست مادختساب يرهاظلا ةعومجملا ماظن IP ب لاصتالل SSH ليمع مدختساً
- رمأ اذه لغش

... STCLI -vCenter-Datacenter قعومجمل اماظن لي جست قداع!

- — vCenter-DataCenter < حتانايبلا زكرم مسا
- <ةعومجملا ماظن مسا> vCenter قعومجملا ماظن •
- vCenter-url <vCenter url ip j hostname>
- vcenter ip مدختسأ الاو vcenter ip مدختسأ وأ vcenter name/ip
- vcenter username> لانم vcenter ل

#### ةيامحلا رادج تادادعإ

ةبسانملا مداخلا فئاظو ىلع ظافحلل ةدراولا رورملا ةكرحل ةحوتفم 443 و 80 ذفانملا نأ نم دكأت.

**nc -v** <vcenter ip> 443 **nc -v** <vcenter ip> 80

hxshell:~\$ nc -v 10.31.123.186 80 Connection to 10.31.123.186 80 port [tcp/http] succeeded! hxshell:~\$

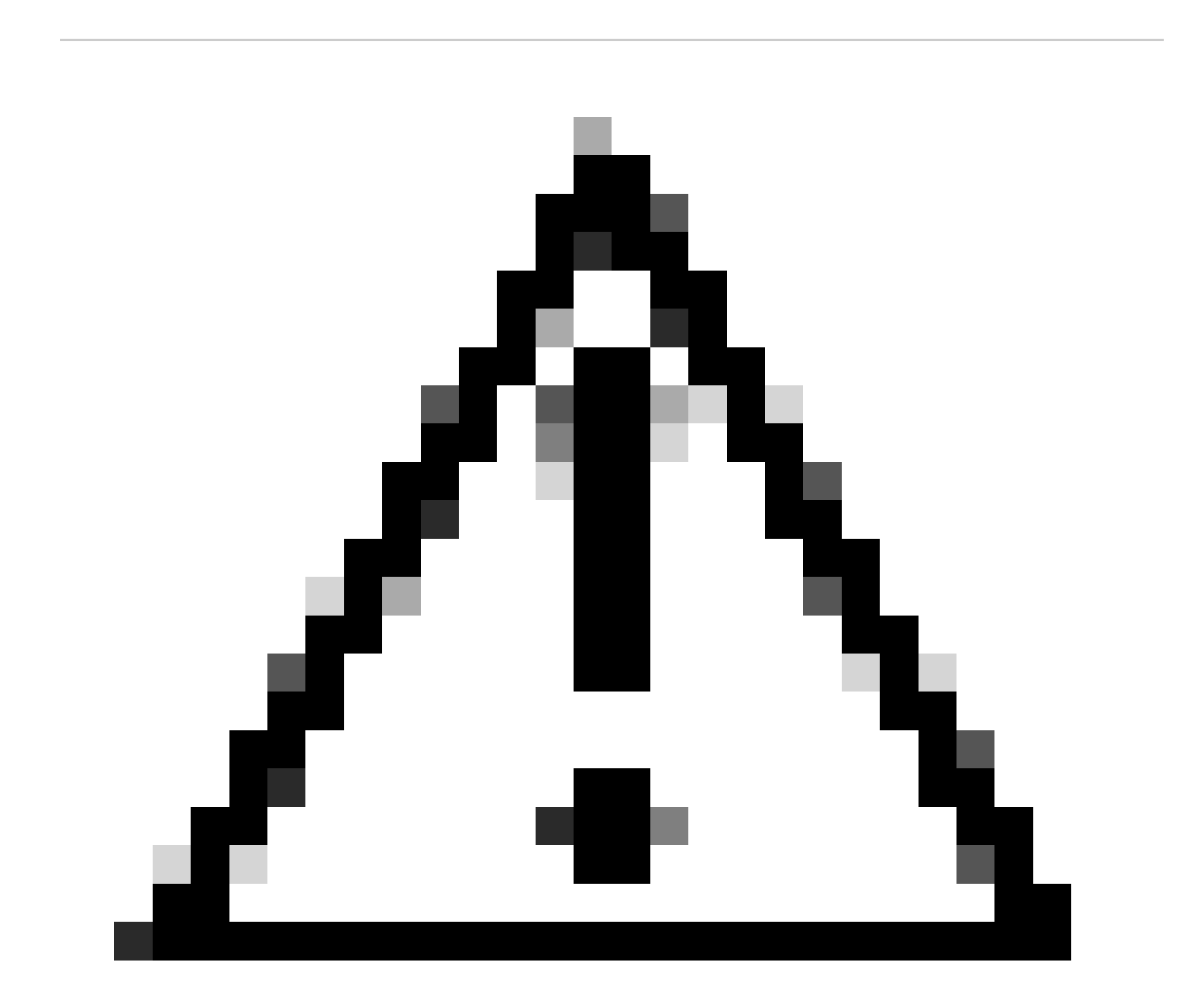

(TAC) ةينفلا ةدعاسملا زكرم عم لصاوتلا كنكميف ،مألا ةحوللا لادبتساب ارخؤم تمق دق تنك اذإ :*ري*ذ<del>حت</del> مألا ةحوللا لادبتساب صاخلا يصنلا جمانربلا ليغشت يف كتدعاسمل. وأ HyperFlex معد ىلع لوصحلل Cisco معد ىل| لوصولا لواحف ،تاققحتلا مذه عارج| دعب ةلكشملا ترمتس| لذا .ةقدب اهمجاوت يتلا أطخلا لئاسرو كتئيب ىل| ادانتسا قددحم تاداشرا ريفوت اهنكمي .whotion قلكشم يف ةدعاسملل

ةمجرتاا مذه لوح

تمجرت Cisco تايان تايانق تال نم قعومجم مادختساب دنتسمل اذه Cisco تمجرت ملاعل العامي عيمج يف نيم دختسمل لمعد يوتحم ميدقت لقيرشبل و امك ققيقد نوكت نل قيل قمجرت لضفاً نأ قظعالم يجرُي .قصاخل امهتغلب Cisco ياخت .فرتحم مجرتم اممدقي يتل القيفارت عال قمجرت اعم ل احل اوه يل إ أم اد عوجرل اب يصوُتو تامجرت الاذة ققد نع اهتي لوئسم Systems الما يا إ أم الا عنه يل الان الانتيام الال الانتيال الانت الما